1. Wählen Sie den Menüpunkt **Datei** aus:

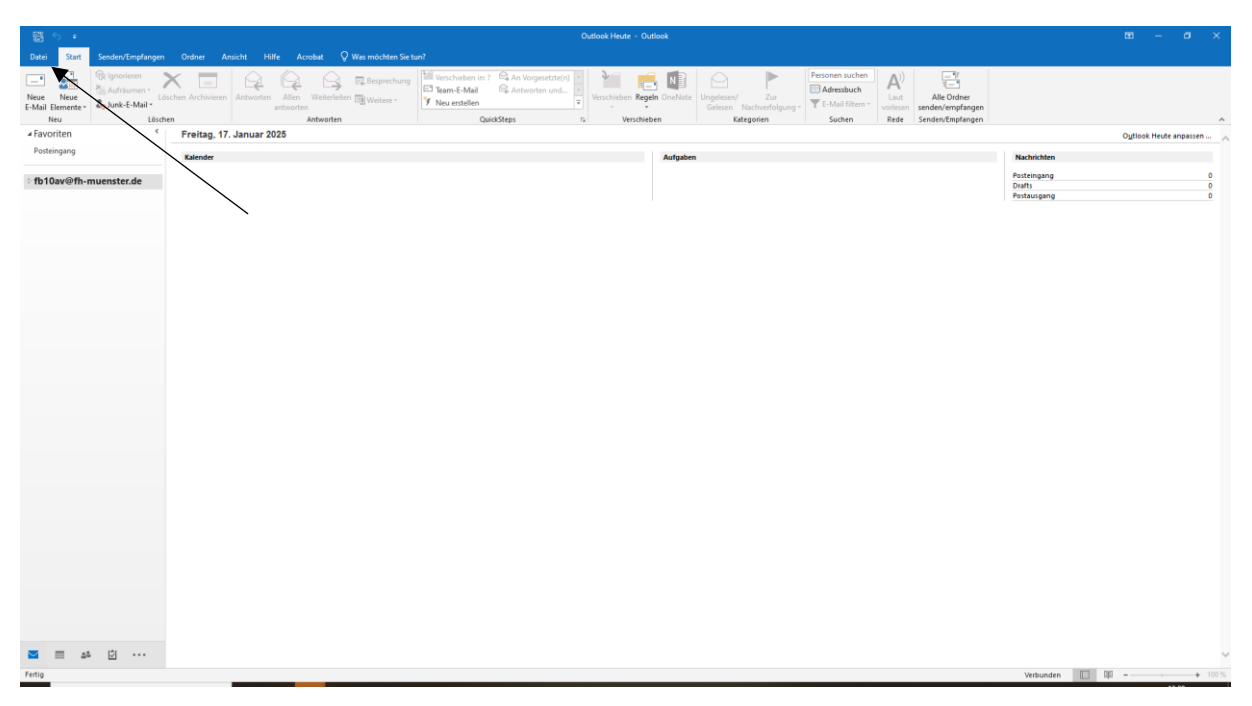

2. Wählen Sie im Menü den Eintrag **Optionen** aus:

| ¢                         |   |
|---------------------------|---|
| Informationen             |   |
| Öffnen und<br>Exportieren |   |
| Speichern unter           |   |
| Anlagen speichern         |   |
| Drucken                   |   |
| Office-Konto              |   |
| Optionen                  |   |
| Beenden                   | • |

 Aktivieren Sie (1) den Eintrag E-Mail und wählen (2) beim Format fürs Verfassen "Nur Text" aus. Klicken Sie (3) auf "Trust Center" im Menü.

| Outlook-Optionen                                                                                                    | ?                                                                                                    | $\times$ |
|----------------------------------------------------------------------------------------------------|----------------------------------------------------------------------------------------------------|----------|
| Allgemein<br>E-Mail                                                                                                    | 1. nstellungen für von Ihnen erstellte und empfangene Nachrichten.                                                                                                    | ^        |
| Kalender<br>Personen<br>Aufgaben<br>Suchen<br>Sprache<br>Erweitert<br>Menüband anpassen<br>Symbolleiste für den Schneilzugriff<br>Ard-Ins | Nachringen verrassen       Editozoptionen         Machringen Sie die Bearbeitungseinstellungen für Nachrichten.       Editozoptionen         Nachricht in diesem Format verfassen:       Nur-Text Image: Comparison of the second second sec |          |
| Trust Center                                                                                                    | de zu ändern.  Dutio  Rassen Sie die Art an, in der Elemente bei Verwendung des Lesebereichs als gelesen markiert werden.  Lesebereich                                                                                                    |          |
|                                                                                                    | Nachrichteneingang                                                                                                    |          |
|                                                                                                    | Beim Eintreffen neuer Nachrichten:     Sound gedergeben     Guzzeitig den Mauszeiger verändern     Guzzeitig den Mauszeiger verändern     Briefurnschlagsymbol in der Taskleiste anzeigen     Desktopbenachrichtigung anzeigen     Oesktopbenachrichtigung anzeigen     Uvrschau für Nachrichten mit geschützten Rechten aktivieren (kann die Leistung verschlechtern)                                                                                                    |          |
|                                                                                                    | Unternaltungen autraumen                                                                                                    | ~        |
|                                                                                                    | OK Abbred                                                                                                    | hen      |

2. Klicken Sie auf den Button "Einstellungen für das Trust Center"

| Outlook-Optionen                    | ? ×                                                                                                   |  |
|-------------------------------------|----------------------------------------------------------------------------------------------------|--|
| Allgemein<br>E-Mail                 | 💗 Sorgen Sie für die Sicherheit Ihrer Dokumente und des Computers.                                    |  |
| Kalender                            | Sicherheit & mehr                                                                                     |  |
| Personen                            | Besuchen Sie Office.com, um weitere Informationen zum Datenschutz und zur Sicherheit zu erhalten.     |  |
| Aufgaben                            | Microsoft Trustworthy Computing                                                                       |  |
| Suchen                              | Microsoft Outlook-Trust Center                                                                        |  |
| Sprache                             | Das Trust Center enthält Einstellungen für Sicherheit und Datenschutz                                 |  |
| Erweitert                           | Sicherheit des Computers zu sorgen. Es wird davon abgeraten, diese Einstellungen für das Trust Center |  |
| Menüband anpassen                   |                                                                                                    |  |
| Symbolleiste für den Schnellzugriff |                                                                                                    |  |
| Add-Ins                             |                                                                                                    |  |
| Trust Center                        |                                                                                                    |  |
|                                     |                                                                                                    |  |
|                                     |                                                                                                    |  |
|                                     |                                                                                                    |  |
|                                     |                                                                                                    |  |
|                                     |                                                                                                    |  |
|                                     |                                                                                                    |  |
|                                     |                                                                                                    |  |
|                                     |                                                                                                    |  |
|                                     |                                                                                                    |  |
|                                     |                                                                                                    |  |
|                                     | OK Abbrecher                                                                                          |  |

 Wählen Sie (1) den Eintrag "E-Mail-Sicherheit", aktivieren Sie (2) bei "Als Nur-Text lesen" beide Checkboxen für Standard- und signierte Nachrichten. Bestätigen Sie (3) diese

## Änderungen mit **OK**.

| Trust Center                  | ? ×                                                                                                    |
|-------------------------------|----------------------------------------------------------------------------------------------------|
| Vertrauenswürdige Herausgeber | Verschlüsselte E-Mail-Nachrichten                                                                                                    |
| Datenschutzoptionen           |                                                                                                    |
| E-Mail-Sicherheit             | 1. gehenden Nachrichten digitale Signatur hinzufügen                                                                                                    |
| Anlagenbehandlung             | Signierte Nachrichten als Klartext senden                                                                                                    |
| Automatischer Download        | S/MIME- <u>B</u> estätigung anfordern, wenn mit S/MIME signiert                                                                                                    |
| Makroeinstellungen            | Standardeinstellung: Einstellungen                                                                                                    |
| Programmgesteuerter Zugriff   | Digitale IDs (Zertifikate)                                                                                                    |
|                               | Digitale IDs bzw. Zertifikate sind Dokumente, mit denen die Identität in elektronischen Transaktionen nachgewiesen werden<br>kann. In GAL veröffentlichen Importierer/Exportieren Digitale ID anfordern |
|                               | Als Nur-Text lesen           Standardnachrichten im Nur-Text-Format lesen                                                                                                    |
| 2.                            | Digital signierte Nachrichten im Nur-Text-Format Jesen                                                                                                    |
| V V                           | Skript in Ordnern                                                                                                    |
|                               | Skript in freigegebenen Ordnern zulassen                                                                                                    |
|                               | Skript in Öffentlichen Ordnern zulassen                                                                                                    |
|                               |                                                                                                    |
|                               |                                                                                                    |
|                               |                                                                                                    |
|                               |                                                                                                    |
|                               |                                                                                                    |
|                               |                                                                                                    |
|                               | 3. OK Abbrechen                                                                                                    |
|                               |                                                                                                    |

4. Bestätigen Sie bei den Outlook-Optionen ebenso die Änderungen mit **OK**. Dann wird alles übernommen.

| Outlook-Optionen                    |                                                                                                    | ?       | $\times$   |
|-------------------------------------|----------------------------------------------------------------------------------------------------|---------|------------|
| Allgemein                           | Sorgen Sie für die Sicherheit Ihrer Dokumente und des Computers.                                               |         |            |
| E-Mail                              |                                                                                                    |         |            |
| Kalender                            | Sicherheit & mehr                                                                                              |         |            |
| Personen                            | Besuchen Sie Office.com, um weitere Informationen zum Datenschutz und zur Sicherheit zu erhalten.              |         |            |
| Aufgaben                            | Microsoft Trustworthy Computing                                                                                |         |            |
| Suchen                              | Microsoft Outlook-Trust Center                                                                                 |         |            |
| Sprache                             | Das Trust Center enthält Einstellungen für Sicherheit und Datenschutz, um für die                              |         |            |
| Erweitert                           | Sicherheit des Computers zu sorgen. Es wird davon abgeraten, diese Einstellungen zu Einstellungen für das Trus | t Cente | 9 <b>r</b> |
| Menüband anpassen                   | ändern.                                                                                                    |         | _          |
| Symbolleiste für den Schnellzugriff |                                                                                                    |         |            |
| Add-Ins                             |                                                                                                    |         |            |
| Trust Center                        |                                                                                                    |         |            |
|                                     |                                                                                                    |         |            |
|                                     |                                                                                                    |         |            |
|                                     |                                                                                                    |         |            |
|                                     |                                                                                                    |         |            |
|                                     |                                                                                                    |         |            |
|                                     |                                                                                                    |         |            |
|                                     |                                                                                                    |         |            |
|                                     |                                                                                                    |         |            |
|                                     |                                                                                                    |         |            |
|                                     |                                                                                                    |         |            |
|                                     | ОК                                                                                                    | Abbre   | chen       |
|                                     |                                                                                                    |         |            |

Nur, wenn Sie absolut sicher sind und die E-Mail bekannt ist:

Falls eine ins Text-Format konvertierte HTML-Mail doch einmal keinen oder kaum lesbaren Inhalt haben sollte, kann man/frau bei bekannten Absendern die HTML-Darstellung einfach aktivieren:

| Antwo               | orten 🛱 Allen antworten 🛱 Weiterleiten                                   |  |
|---------------------|--------------------------------------------------------------------------|--|
|                     | Mo 12.10.2020 16:37                                                      |  |
|                     | Absendername                                                             |  |
|                     | Re:                                                                      |  |
|                     |                                                                          |  |
| An                  |                                                                          |  |
| An<br>Cc            |                                                                          |  |
| An<br>Cc<br>Diese I | Nachricht wurde in das Nur-Text-Format konvertiert.                      |  |
| An<br>Cc<br>Diese I | Nachricht wurde in das Nur-Text-Format konvertiert.<br>Als HTML anzeigen |  |

Ihr IT-Support des Fachbereichs.

Mail:

fb10av@fh-muenster.de

fb10dv@fh-muenster.de

Telefon:

0251 83-65848

0251 83-65797